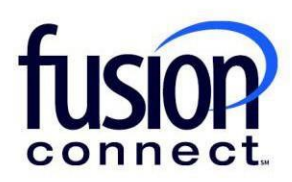

## Adding a Product of an Available Service-License

**Fusion Connect Client Portal** 

## Resources

Watch a Video: Adding a Product of an Available Service-License

## More Resources:

See a complete list of Fusion Connect Client Portal self-support documents here: https://www.fusionconnect.com/support/ms-teams-support

## Adding a Product of an Available Service-License...

The Services Tile displays a list of the services that Fusion Connect offers. Services you currently subscribe to will appear in bold with the number of sites you have in parentheses next to the service type.

Note: Services you do not currently subscribe to will appear in grey.

For Microsoft Services, click on your IT Software & Services section:

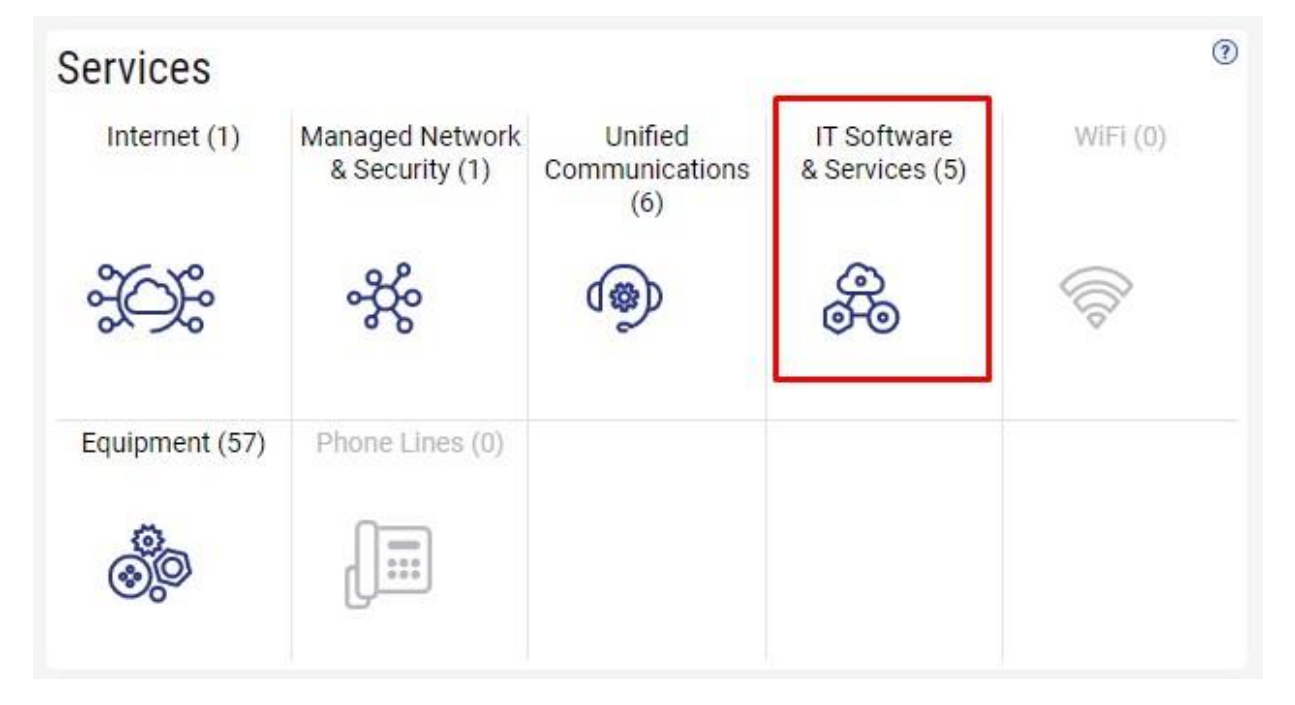

This will open a new Tab within your Portal listing your Site(s) and their service(s). Choose the site/service by clicking the Kabob icon and choose "Manage Services":

| fusion                           |                             | Q Search                               |  |  |  |  |
|----------------------------------|-----------------------------|----------------------------------------|--|--|--|--|
| Sample Company Customer Overview | Company Customer Services × |                                        |  |  |  |  |
|                                  |                             | Sample Company Customer Overview       |  |  |  |  |
| Sample Company Customer Services |                             |                                        |  |  |  |  |
| Internet 😂 Managed Network &     | Security 🛠 Unified Comn     | nunications 👳 IT Software & Services 🛞 |  |  |  |  |
| Sites States                     |                             |                                        |  |  |  |  |
| Sample Company                   | @ Site                      | Service                                |  |  |  |  |
|                                  | Sample Company              | Microsoft Services                     |  |  |  |  |
|                                  | Manage Services             |                                        |  |  |  |  |
|                                  | Create Ticket               |                                        |  |  |  |  |

Once you are notified by Fusion Connect your requested Microsoft Service-License product is available to add ...in your Microsoft Services tab, you can add the Product by clicking **"Add Product"**...

|                                                                                                    |                       |               | Q Search        |                                                                  |                                                                         |                                                    | $\nabla \Leftrightarrow \odot$ |                              |  |  |
|----------------------------------------------------------------------------------------------------|-----------------------|---------------|-----------------|------------------------------------------------------------------|-------------------------------------------------------------------------|----------------------------------------------------|--------------------------------|------------------------------|--|--|
| Sample Company Customer Overview 🗙 Sample Company Customer Services 🗙 Sample Company Microsoft Services 🗙 |                       |               |                 |                                                                  |                                                                         |                                                    |                                |                              |  |  |
| Sample Company Microsoft Services 🕐                                                                       |                       |               |                 |                                                                  |                                                                         |                                                    |                                |                              |  |  |
|                                                                                                    | lf you would          | like to add a | new product, fi | rst request it by cliu<br>available, click "A<br>Open Ticket Rec | cking "Open Tick<br>dd Product" to p<br>nuesting Product<br>Add Product | ket Requesting<br>lace an order.<br>t Availability | Product Availa                 | bility". Once the product is |  |  |
| Services for Sample Company Provider (samplecompany.something.com)                                        |                       |               |                 |                                                                  |                                                                         |                                                    |                                |                              |  |  |
| Y Service                                                                                                 | ×                     |               |                 |                                                                  |                                                                         |                                                    |                                |                              |  |  |
| Service                                                                                                   | Billing Type 🔗 Billed | 🖉 Term        | 🔗 Unit Pric     | e 🚀 Quantity                                                     | ्वे Total 🕺                                                             | Effective                                          | Term End 🔗                     | Auto Renew 🔗                 |  |  |
| Azure Plan                                                                                                | Usage Monthly         | Monthl        | y               |                                                                  |                                                                         |                                                    |                                |                              |  |  |
| Microsoft 365 E3                                                                                          | License Monthly       | Monthl        | y 43.20         | 2                                                                | 86.40                                                                   | 03/18/2024                                         | 04/18/2024                     | ~                            |  |  |

Click the kabob icon for **Product\***. Select the Product that you requested to become "Available" and **click Submit** to add your Product.

Note: If adding Microsoft License(s) the quantity of licenses will be required at that time:

| Add Product for Work365 Demo                                                                                                    | Add Product for Work365 Demo                                                                                                    |  |  |  |  |  |
|----------------------------------------------------------------------------------------------------|----------------------------------------------------------------------------------------------------|--|--|--|--|--|
| Microsoft Account * Work365 Demo (somedomain.somedo •<br>Product *<br>Ord Select Product<br>Terms & Condir<br>By clicking "Sut<br>on the Order Su<br>on the Order Su<br>Usage billed Monthly<br>therewith. All for associated<br>on the terms of<br>and Customer,<br>Basic Terms an<br>http://www.fusi<br>Service Addend<br>Order. Failure to<br>Service installa<br>additional charg<br>at http://www.fusi<br>Service installa<br>additional charg<br>at http://www.fusi<br>Service installa<br>additional charg<br>at http://www.fusi<br>Service installa<br>Service installa<br>Servic | Microsoft Account * Work365 Demo (somedomain.somed •<br>Product * Azure Plan :<br>Billing Type Usage<br>Billing Frequency Monthly<br>Order Reference<br>Terms & Conditions<br>By clicking "Submit Order", Customer is ordering the Services described<br>on the Order Submission page and agrees to pay the fees associated<br>therewith. All fees for Services ordered using the Fusion Connect<br>Customer Portal shall be in addition to existing fees for Customer's<br>previously ordered Services. Customer's use of the Services are subject<br>to the terms of the Master Service Agreement between Fusion Connect<br>and Customer, or, in the absence of such agreement, Fusion Connect's<br>Basic Terms and Conditions found at<br>http://www.fusionconnect.com/legal, including the Tariff(s) and/or<br>Service Addendum(s) applicable to the Services described in this<br>Online Order. Failure to adhere to these terms may result in delays in<br>your Service installation, interruption, and/or complete loss of Service,<br>and additional charges. Fusion Connect's Fees and Surcharges Guide<br>found at http://www.fusionconnect.com/legal contains the optional and<br>miscellaneous Service fees associated with Fusion Connect Services<br>and is berevice installation, interruption, and/or complete loss of Service,<br>and additional charges. Fusion Connect's Fees and Surcharges Guide<br>found at http://www.fusionconnect.com/legal contains the optional and<br>miscellaneous Service fees associated with Fusion Connect Services |  |  |  |  |  |
| Partner Incentia O Selected Customer<br>subscription inf<br>authorized to a Cancel orth herein on<br>behalf of Custo                                                                                                    | and is inference of portated into this offinite order. In customer is<br>ordering Microsoft Services, Customer acknowledges that Fusion<br>Connect may seek association to Customer's Tenant ID as part of the<br>Microsoft Partner Incentives program and that Microsoft may share<br>Customer subscription information with Fusion Connect. You represen<br>that you are authorized to accept this Service Order on the terms set<br>forth herein on behalf of Customer.                                                                                                    |  |  |  |  |  |
|                                                                                                    | Submit Order Cancel                                                                                                    |  |  |  |  |  |